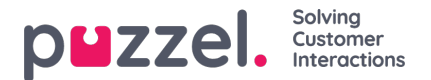

## Verzoeken om vakantie / verlof goedkeuren of afwijzen

## Het goedkeuren of afwijzen van vakantieaanvragen binnen het agentenportaal

- 1. Wanneer u ingelogd bent op het agentenportaal, klikt u op het hamburgermenu linksboven op het scherm en kiest uVraagbeheer.
- 2. Aan de linkerkant van het scherm staat een lijst van verzoeken die door agenten zijn ingediend. Als u op een verzoek klikt, verschijnt een scherm zoals hieronder.
- 3. Het verzoek bevat de volgende informatie -
  - Datum De datum waarvoor het verzoek bedoeld is.
  - Shift Het aantal uren waarvoor de aanvraag is (van de dienstinformatie van de agent)
  - Time of Request Hoeveel uren er beschikbaar waren toen de agent de aanvraag deed.
  - Huidig Hoeveel uren zijn er op dit moment beschikbaar.
- 4. Klik op de vinkjes om vrije dagen goed te keuren of op het kruisje om te weigeren.
- 5. Nadat u uw keuzes hebt gemaakt, klikt u op Aanvraag voltooien
- 6. Eventuele goedkeuringen zullen automatisch aan het schema worden toegevoegd.
- 7. Agenten zullen meldingen ontvangen via het belletje rechtsboven in hun scherm.